# **5.13-Evaluation du dossier IJM - Accepter le mandat et établir le rapport (SP)**

Author: Charlotte Speck

#### Cliquez ici pour voir les détails du mandat reçu

| Nouvelles demande                                                                                                    | es (7)                               |                                                                                      |                                                                                                    |                          |
|----------------------------------------------------------------------------------------------------|--------------------------------------|--------------------------------------------------------------------------------------|----------------------------------------------------------------------------------------------------|--------------------------|
| MANDATAIRE<br>Versicherung Nickelled<br>service<br>Évaluation du dossier IJR<br>Médecine interne généri<br>DONNÉES PERSONNELLES<br>Aurelie Antoine<br>ÉcotéAnce | M Expe<br>ale Mede<br>Cuent          | ATAIRE<br>cherung Nickelled<br>*<br>rtise<br>ecine interne générale<br>-<br>e Iserre | MANDATARE<br>Versicherung Nickelled<br>støvve<br>Plausibilisation de l'inc<br>Psychiatrie et psychothér<br>DONNÉS PERSONNELES<br>Max Muster<br>RENDEZVOUS | >                        |
| Conformément au SLA<br>PRESTATARE DE SERVICES<br>DOCTOT Test<br>I<<br>DOCTOT Test                                                                               | Rejeter Afficher Doct                | or Test Rejeter Afficher                                                             | 16.11.2022 09:00<br>PRESTAURE DE SERVICES<br>DOCTOT Test<br>DERNIÉRE ACTION<br>12.11.2022<br>Doctor Test                                                  | Ţ > <br>Rejeter Afficher |
| Tableau de bord                                                                                                    |                                      |                                                                                      |                                                                                                    |                          |
| Objet de la mission: Tous                                                                                                    | Direction de la mission: Tous v Star | par: Date de la dernière action X<br>tut: Tous V Utilisateur: Doctor Test V          | Activités: Tous Y Supprint                                                                                                    | ner tous les filtres     |
| Numéro de dossier<br>Service                                                                                                    | Statut                               | Mandataire ou prestataire de servi                                                   | Une autre partie                                                                                                    | Actions & alertes        |
| 007 07700                                                                                                    | FINALISATION DEMANDÉE                |                                                                                      | DEDCOMME                                                                                                    |                          |

Cliquez ici si vous souhaitez refuser la demande. Important : en cas de refus, il faut indiquer un motif de refus.

|                              | Non                                                                                       |
|------------------------------|-------------------------------------------------------------------------------------------|
|                              |                                                                                           |
|                              | Détails de la mission                                                                     |
|                              | Dans quelle langue le rapport sera-t-il rédigé ?                                          |
|                              | Français                                                                                  |
|                              | Plafond des coûts (hors TVA)                                                              |
|                              | 3000.00 CHF                                                                               |
|                              | Une discussion préliminaire est-elle souhaitée ?                                          |
|                              | Non                                                                                       |
|                              | Veuillez noter qu'il est important de respecter les niveaux de service définis :          |
|                              | . La demande doit être accentée ou rejetée dans un délai de 24 heures                     |
|                              | La mission doit être clôturée sur la plateforme dans les délais indiqués dans la demande. |
|                              |                                                                                           |
|                              |                                                                                           |
|                              |                                                                                           |
|                              |                                                                                           |
| Précédent Rejeter la mission | Accepter la mission                                                                       |
|                              |                                                                                           |
|                              |                                                                                           |
| Copyright © 2022 JAROWA AG   | Paramètres des cookies + Alde + Signaler une erreur                                       |
|                              |                                                                                           |
|                              |                                                                                           |

| <b>Cliquez</b> id | ci pour | accepter | la d | emande |
|-------------------|---------|----------|------|--------|
|-------------------|---------|----------|------|--------|

|                                                            | Non                                                                                                    |  |
|------------------------------------------------------------|----------------------------------------------------------------------------------------------------|--|
|                                                            | Détails de la mission<br>Dans quelle langue le rapport sera-t-il rédigé ?<br>Français<br>Plafond des coûts (hors TVA)<br>3000.00 CHF<br>Une discussion préliminaire est-elle souhaitée ?<br>Non<br>Veuillez noter qu'il est important de respecter les niveaux de service définis :<br>• La demande doit être acceptée ou rejetée dans un délai de 24 heures.<br>• La mission doit être clôturée sur la plateforme dans les délais indiqués dans la demande. |  |
| Précédent Rejeter la mission<br>Copyright © 2022 JAROWA AG | Accepter la mission Paramètres des cookies - Aide - Signaler une erreur                                                                                                    |  |

## Vous vous trouvez à présent dans le dossier accepté. Pour rédiger le rapport, cliquez sur "autres actions"

| JAROWA                                                                  |                                                                                          |                                                                                                    | Aperçu Des Missions 🗸<br>Doctor Clínic                                                                          |   |
|-------------------------------------------------------------------------|------------------------------------------------------------------------------------------|----------------------------------------------------------------------------------------------------|----------------------------------------------------------------------------------------------------|---|
| Numéro de dossier: 777-12345                                            | Statut: Acceptée                                                                         |                                                                                                    | Afficher l'aperçu Autres actions                                                                                |   |
| Mandataire<br>Versicherung Nickelled &<br>Zählerweg<br>6300 Zug, ZG, CH | ペ Versicherung Nickelled Support<br>& +4176 111 111<br>◎ enable.test+nickelled@jarowa.ch | Doctor Muster       ⊴         Doctor Muster       □         Dreikönigstrasse 34       8002 Zürich, ZH, CH         Q₀ +414444444       @ enable.test+doctor@jarowa.ch | <ul> <li><sup>A</sup> Doctor Clinic</li> <li>◆1144 444 44 44</li> <li>④ enable test+doctor@jarowa.ch</li> </ul> |   |
| Service: Évaluation du dossier IJM /                                    | Psychiatrie et psychothérapie                                                            |                                                                                                    |                                                                                                    |   |
| Martin Dupuis                                                           | Yrénom<br>Martin                                                                         | Nom<br>Dupuis                                                                                                    |                                                                                                    | ۲ |

#### Sélectionnez dans le menu déroulant "Soumettre le rapport"

| ∵jarowa                                                                               |                                                                                          |                                                                                                    | Aperçu Des Missions                                                 | ~     |
|---------------------------------------------------------------------------------------|------------------------------------------------------------------------------------------|----------------------------------------------------------------------------------------------------|---------------------------------------------------------------------|-------|
| Numéro de dossier: 777-12345                                                          | Statut: Acceptée                                                                         |                                                                                                    | Afficher l'aperçu Soumettre le ra<br>Attribuer la mis               | pport |
| <b>Mandataire</b><br><u>Versicherung Nickelled</u> చ<br>Zählerweg<br>6300 Zug, ZG, CH | 糸 Versicherung Nickelled Support<br>⊌ +4176 111 111<br>@ enable.test+nickelled@jarowa.ch | Prestataire de services<br><u>Doctor Muster</u><br>Dreikönigstrasse 34<br>8002 Zürich, ZH, CH<br>$\label{eq:services}$ 4144 444 44<br>@ enable test+doctor@jarowa.ch | A Doctor Clinic<br>S +41 44 44 44<br>@ enable test+doctor@jarowa.ch |       |
| Service: Évaluation du dossier IJM / Psy<br>Martin Dupuis<br>Desete companying        | chiatrie et psychothérapie<br>om<br><b>tin</b>                                           | Nom<br><b>Dupuis</b>                                                                                                    |                                                                     | 0     |

Les questions posées sont listées sur cette page. Pour pouvoir rédiger le rapport vous devez disposez d'au moins une partie des informations nécessaires.

| purement liée au lieu de travail actuel (confiit de travail, conditions, etc.) ?<br>Question 4: Est-il possible de réduire l'incapacité de travail dans l'activité actuelle ou d'atteindre |
|----------------------------------------------------------------------------------------------------|
| la pleine capacité de travail (AF) par un traitement médical ou une adaptation du traitement ?                                                                                             |
| Avez-vous des remarques à formuler?                                                                                                    |
| Informations complémentaires                                                                                                    |
| Y a-t-il des informations supplémentaires destinées au mandataire de mission qui ne doivent                                                                                                |
| pas être incluses dans le rapport ?                                                                                                    |
| Quelle a été la durée totale de travail nécessaire au traitement de cette mission ? (par                                                                                                   |
| exemple, exploration, étude de dossiers, rédiger le rapport)                                                                                                    |
| Exhaustivité des dossiers *                                                                                                    |
| Les fichiers nécessaires pour l'évaluation sont disponibles                                                                                                    |
| Il manque des dossiers pertinents, mais il est possible de répondre partiellement<br>aux questions                                                                                         |
| Il manque des dossiers pertinents, il n'est pas possible de répondre aux questions                                                                                                    |
| Continuer                                                                                                    |

### Saisissez les informations nécessaires. Certaines informations sont déjà pré-remplies.

Puis cliquez sur "continuer"

| Numéro de dossier Nom de <b>777-12345 Martin</b>        | a personne<br>D <b>upuis</b> |
|---------------------------------------------------------|------------------------------|
| Situation initiale<br>Incapacité de travail certifiée * |                              |
| Incepacté de travail en %*<br>100 01.10.2022            | jusqu'inu<br>31.12.2022      |
| + Incapacité de trav                                    | 11                           |
| Nom du médeon tratant *<br>Dr. Med. Raoul               |                              |
| Diagnostic déterminé sous forme de codes CIM-           | 0 (j                         |

#### Saisissez les informations nécessaires

| Numéro de dossier     Nom de la personne       777-12345     Martin Dupuis       B     I     10px ~ III III III IIII IIII IIIIIIIIIIIII | Remarque | es préliminaires                                                      | 1                                          | Nouveau diagnostic e | et incapacité de travail |
|----------------------------------------------------------------------------------------------------|----------|-----------------------------------------------------------------------|--------------------------------------------|----------------------|--------------------------|
| B I ⊥ 16px ∨ ⋮≣ ⋮≡ ≡ ≡ ▲ ∨ ∠ ∨ ▷ ▷ ∠*<br>Studeo médicate*<br>• lorem ipsum sit dolor<br>Précédent Continuer                             |          | Numéro de dossier<br>777-12345                                        | Nom de la personne<br><b>Martin Dupuis</b> |                      | _                        |
| Précédent Continuer                                                                                                    |          | B I U 16px ∨ IE IE ≡<br>Strukten méticale*<br>• lorem ipsum sit dolor | ≡ ≡ <u>A</u> ∨ <b>∠</b> ∨                  | <u>۲</u> ۵ ۲         |                          |
|                                                                                                    |          | Précédent                                                             |                                            | Continuer            | J                        |

#### Saisissez les informations nécessaires

Puis cliquez sur "continuer"

| Remarques préliminaires                    | S                                                                                                    | Nouveau diagnostic et incapacité de travail |  |
|--------------------------------------------|----------------------------------------------------------------------------------------------------|---------------------------------------------|--|
| Numéro de d<br>777-12345                   | dossier Nom de la personne<br>Martin Dupuis                                                                                                    |                                             |  |
| Évaluateur<br>Question 1: L<br>entièrement | <b>ir ou médecin consultant : Diagnostic et évaluai</b><br>Les troubles dont se plaint l'assuré(e) et/ou l'incapacité de tra<br>t ou partiellement imputables à un accident? | <b>tion</b><br>vail sont-ils                |  |
| O Oui                                      | 1                                                                                                    |                                             |  |
| O Non                                      | n                                                                                                    |                                             |  |
| ○ Ne r                                     | peut pas être estimé                                                                                                    |                                             |  |
| в 1                                        | 및 16px -> 🖽 분 폰 폰 폰 A -> 🖋 ->                                                                                                    |                                             |  |
| Description d<br>• Ior                     | des plaintes liées à un accident et/ou de l'incapacité de travail due à un accident *<br>rem ipsum                                                                           |                                             |  |

#### Saisissez les réponses aux questions posées dans les champs pré-définis

| Titre professionnel Avocat                                                                                                    |   |
|----------------------------------------------------------------------------------------------------|---|
| Volume de travail (%)<br>100                                                                                                    |   |
| Type d'activité professionnelle actuelle<br>activité intellectuelle                                                                                                    |   |
| Question 3: Comment l'incapacité de travail (IDT) dans l'activité traditionnelle (charge de travail<br>traditionnelle) est-elle évaluée à l'heure actuelle et comment va-t-elle probablement évoluer ? |   |
| L'incapacité de travail (IDT) dans l'activité traditionnelle (charge de travail traditionnelle)<br>peut-elle être évaluée à l'heure actuelle ? *                                                       |   |
| Oui Non                                                                                                    |   |
| B I ⊻ 16px ∨ ☵ ☵ ☴ ☴ Ă ∨ ∠ ∨ C C C ∠"                                                                                                    |   |
| • lorem ipsum                                                                                                    |   |
|                                                                                                    |   |
|                                                                                                    | S |
|                                                                                                    |   |

Ici, pouvez télécharger votre facture pour l'assurance si nécessaire (c'est aussi possible plus tard) et ajouter des remarques supplémentaires qui seront intégrées au rapport médical

Puis cliquez sur "continuer"

| Numéro de dossier<br>777-12345      | Nom de la personne<br>Martin Dupuis             |   |
|-------------------------------------|-------------------------------------------------|---|
| Documents                           |                                                 | _ |
| Ajouter un fichier à l'aide d       | le la fonction glisser-déposer<br>OU<br>hercher |   |
| Avez-vous des remarques à formuler? |                                                 |   |
| Remarques                           | ≕                                               |   |

Saisissez les informations nécessaires. Ces informations sont destinées au mandataire et ne seront pas incluses dans le rapport.

| 777-12345                                                                          | Nom de la personne<br><b>Martin Dupuis</b>                                                                               |
|------------------------------------------------------------------------------------|----------------------------------------------------------------------------------------------------|
| Info supplémentaire<br>Y a-t-il des informations s<br>pacêtre incluses dans le re  | S<br>upplémentaires destinées au mandataire de mission qui ne doivent<br>popur ?                                         |
| В І Ц 16рх ∨                                                                       | ∃∃≡≡≡∎≜×≰× ▷₿⊭ª                                                                                                    |
| Remarques / notes                                                                  | sur la gestion des cas médicaux                                                                                          |
|                                                                                    |                                                                                                    |
|                                                                                    |                                                                                                    |
| Quelle a été la durée total<br>exemple, exploration, étu                           | e de travail nécessaire au traitement de cette mission ? (par<br>le de dossiers, rédiger le rapport) *                   |
| Quelle a été la durée total<br>exemple, exploration, étu<br><sup>Heures</sup><br>5 | e de travail nécessaire au traitement de cette mission ? (par<br>le de dossiers, rédiger le rapport) *<br>Meutes *<br>30 |

En saisissant les informations du signataire cela valide officiellement le rapport. Si nécessaire, vous pouvez cliquer sur 'Retour' pour corriger les informations.

Puis cliquez sur "continuer"

| Signer le rapport pour le compte du médecin-évaluateur. Signer le rapport en tant que personne traitant le cas. Signature du médecin : Indiquez ici le titre officiel (p. ex. Dr med.), le prénom / nom de famille et le titre de soécialité (o. ex. soécialiste en rhumatologie FMH). Ttraefficiel* Dr. med Préson* Doctor Nom* Muster Ttra de médecin spécialite / Foncton* médecin spécialiste | l |                                                                                                    |
|----------------------------------------------------------------------------------------------------|---|----------------------------------------------------------------------------------------------------|
| <ul> <li>Signer le rapport en tant que personne traitant le cas.</li> <li>Signature du médecin : Indiquez ici le titre officiel (p. ex. Dr med), le prénom / nom de famille et le titre de soécialiste en rhumatologie FMH).</li> <li>Ttreedficiel*</li> <li>Dr. med</li> </ul> Prenom* Doctor Nem* Muster Ttre de médecin spécialiste / Foncton* médecin spécialiste                             |   | Signer le rapport pour le compte du médecin-évaluateur.                                                                                                    |
| Signature du médecin : Indiquez ici le titre officiel (p. ex. Dr med.), le prénom / nom de<br>famille et le titre de spécialité (p. ex. spécialiste en rhumatologie FMH).<br>Titre efficiel*<br>Dr. med<br>Prénom*<br>Doctor<br>Nom*<br>Muster<br>Titre de médecin spécialiste / Fonction*<br>médecin spécialiste                                                                                 |   | Signer le rapport en tant que personne traitant le cas.                                                                                                    |
| Ttreem"<br>Dc.med<br>Primm"<br>Doctor<br>Nam"<br>Muster<br>Ttreemideen spicalits/foncton*<br>médecin spicalits/foncton*                                                                                                    | : | Signature du médecin : Indiquez ici le titre officiel (p. ex. Dr med.), le prénom / nom de<br>famille et le titre de spécialité (p. ex. spécialiste en rhumatologie FMH). |
| Présem*<br>Doctor<br>Nom*<br>Muster<br>Titre de médecin spécialiste /Fonction*<br>médecin spécialiste                                                                                                    |   | Titre official '<br>Dr. med                                                                                                    |
| Doctor Nom* Muster Titre de médecin spécialiste / Fonction* médecin spécialiste                                                                                                    | L |                                                                                                    |
| Nom*<br>Muster<br>Titre de middeon spicialiste / Fonction*<br>médecin spécialiste                                                                                                    |   | Doctor                                                                                                    |
| Nom*<br>Muster<br>Titre de middeon spécialiste / Fonction *<br>médecin spécialiste                                                                                                    |   |                                                                                                    |
| Titre de mildeon spécialiste / Fonction *<br>médecin spécialiste                                                                                                    |   | Nem"<br>Muster                                                                                                    |
| Titre de médecen spécialite / Fonction *<br>médecin spécialiste                                                                                                    |   |                                                                                                    |
|                                                                                                    |   | Titre de médein spécialité / Fonction *<br>médecin spécialiste                                                                                                    |

#### Ici, vous pouvez télécharger le rapport

| Info supplémentaires       | Quelle a été la durée totale de travail nécessaire au traitement de cette mission ? (par exemple, exploration, étude de dossiers,<br>rédiger le rapport)<br><b>05:30</b> |
|----------------------------|----------------------------------------------------------------------------------------------------|
| Visa                       | Dr. med Doctor Muster<br>médecin spécialiste                                                                                                    |
| Précédent Télécharger v    | Envoyer                                                                                                    |
| Copyright © 2022 JAROWA AG | Paramètres des cookies + Aide + Signaler une erreur                                                                                                    |

### Cliquez ici pour envoyer le rapport

|                          | •                                                                                                    |
|--------------------------|----------------------------------------------------------------------------------------------------|
| fo supplémentaires       | Quelle a été la durée totale de travail nécessaire au traitement de cette mission ? (par exemple, exploration, étude de dossiers,<br>rédiger le rapport)<br><b>05:30</b> |
| isa                      | Dr. med Doctor Muster<br>médecin spécialiste                                                                                                    |
| Précédent Télécharger 🗸  | Envoyer                                                                                                    |
| pyright © 2022 JAROWA AG | Paramètres des cookies - Aide - Signaler une erreur                                                                                                    |